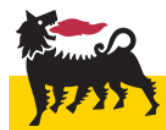

# Manuale accesso Taleo

Per finalizzare la candidatura on line è necessario compilare correttamente tutti i campi obbligatori (contraddistinti da un asterisco) del form.

Di seguito alcune istruzioni utili ad agevolare la compilazione:

## **Password dimenticata**

Per richiedere una nuova password, cliccare su "Dimenticato la password?" come illustrato:

#### Accesso

Per accedere al proprio account, è necessario inserire le informazioni richieste nei campi che seguono, quindi fare clic su "Accesso". Se non è stata ancora effettuata la registrazione, fare clic su "Nuovo utente" e seguire le istruzioni visualizzate per creare un account.

I campi contrassegnati da un asterisco sono obbligatori.

| * Nome<br>utente                                            | * Password |          |      |
|-------------------------------------------------------------|------------|----------|------|
| È stato dimenticato il nome ute<br>Dimenticato la password? | nte?       |          |      |
|                                                             |            |          |      |
| A (                                                         | CESSO      | NUOVO UT | ENTE |

Il sistema manderà una email con un nuovo codice di accesso e le istruzioni per ripristinare una nuova password.

# Attenzione: nel fare "copia e incolla" delle credenziali, non importare spazi o altri caratteri per evitare di bloccare l'account per troppi tentativi falliti di login.

## **Blocco dell'account**

In caso di blocco del sistema, arriverà una mail di avviso. Tornare alla pagina di autentificazione, cliccare su "Password dimenticata" e seguire le istruzioni.

## Nome utente dimenticato

In caso di nome utente dimenticato, cliccare su "È stato dimenticato il nome utente?" come illustrato:

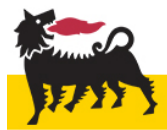

#### Accesso

Per accedere al proprio account, è necessario inserire le informazioni richieste nei campi che seguono, quindi fare clic su "Accesso". Se non è stata ancora effettuata la registrazione, fare clic su "Nuovo utente" e seguire le istruzioni visualizzate per creare un account.

I campi contrassegnati da un asterisco sono obbligatori.

| * Nome<br>utente<br>È stato dimenticato il nome u<br>Dimenticato la password? | * Password |              |
|-------------------------------------------------------------------------------|------------|--------------|
|                                                                               | ACCESSO    | NUOVO UTENTE |

Dopo aver inserito l'indirizzo email utilizzato per la registrazione, verrà visualizzato il nome utente.

## Campi con "Cerca" (esempio con "Tipo titolo di studio")

Verificare tra le impostazioni del browser che il blocco dei popup sia disattivato.

## Cliccare su "Cerca"

| <ul> <li>Tipo titolo di studio</li> </ul> | <ul> <li>Argomento titolo di studio</li> </ul> |  |  |
|-------------------------------------------|------------------------------------------------|--|--|
| lau                                       |                                                |  |  |
| + <u>Cerca</u>                            | ⊡ <u>Cerca</u>                                 |  |  |
| litolo di studio - Italia                 | Titolo di studio - Internazionale              |  |  |
|                                           |                                                |  |  |
| <u>Cerca</u>                              |                                                |  |  |

Appare una schermata come questa:

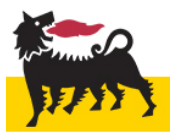

# Selezione - Tipo titolo di studio

In questa pagina è possibile selezionare un elemento dall'elenco degli elementi disponibili.

| Restringi in base a                       |                                      |          |  |  |
|-------------------------------------------|--------------------------------------|----------|--|--|
| Parola chiave 🔻                           | lau                                  | AGGIORNA |  |  |
|                                           |                                      |          |  |  |
| Voci disponibili                          |                                      |          |  |  |
|                                           |                                      |          |  |  |
|                                           | 1-3 su 3                             |          |  |  |
|                                           | <u>&lt;&lt; &lt; 1 &gt; &gt;&gt;</u> |          |  |  |
| Descrizione 🔿                             |                                      |          |  |  |
| Orso di specializzazione (post lauream)   |                                      |          |  |  |
| Laurea I livello (fino a tre anni)        |                                      |          |  |  |
| 🔘 Laurea II livello o vecchio ordinamento |                                      |          |  |  |
|                                           |                                      |          |  |  |
|                                           | 1-3 su 3                             |          |  |  |
|                                           | <u> </u>                             |          |  |  |
|                                           |                                      |          |  |  |
| SELEZIONA                                 | ANNULLA                              |          |  |  |
|                                           |                                      |          |  |  |

Selezionare un elemento dall'elenco, poi cliccare sul tasto "seleziona".

## Campi con "Seleziona" (esempio "Funzione" e "Istituto")

Verificare tra le impostazioni del browser che il blocco dei popup sia disattivato.

Inserire le prime lettere e attendere l'apertura del menu a tendina. Selezionare la voce corretta tra quelle possibili

| *Datore di lavoro                 | ×          | Sede                       |                                           |                                                                            |               |                |
|-----------------------------------|------------|----------------------------|-------------------------------------------|----------------------------------------------------------------------------|---------------|----------------|
| eni                               |            | milano                     | *Istituto                                 |                                                                            |               | Paese          |
| ∋ Seleziona                       |            |                            | Milan                                     | ×                                                                          | ⇒ Seleziona   |                |
| *Data di inizio                   | [          | Data di scadenza           |                                           | ~                                                                          | O Scieziona   | → Cerca        |
| 10/05/2000                        |            | 12/10/2006                 | Accademia di Belle Arti d                 | Accademia di Belle Arti di Brera, Milano                                   |               |                |
| "Funziono                         |            | Dhiattivi profaccionali ra | Akadémia ozbrojených sl                   | <sup>3</sup> Akadémia ozbrojených síl generála Milana Rastislava Štefánika |               | *Data di conse |
|                                   | ~          | oblettivi professionali ra | European School of Economics (ESE Milano) |                                                                            | Non specifica |                |
|                                   | ^          |                            | Politecnico di Milano                     |                                                                            |               | SIL            |
| GEOLOGIA                          |            | etribuzione annua lorda    | Università Cattolica del S                | acro Cuore, Milano                                                         |               | 54             |
| GEOLOGIA AMBIENTALE               |            |                            | Università degli Studi di l               | Università degli Studi di Milano                                           |               |                |
| STUDI E ASSURANCE TECNICHE DI GEO | OLOGIA     |                            | Università degli Studi Mil                | ano-Bicocca                                                                |               |                |
| SUPPORTO E CONTROLLO TECNICO DI   | I GEOLOGIA |                            |                                           |                                                                            |               |                |
|                                   |            |                            | Note                                      |                                                                            |               | _              |

Aggiungi esperienze professionali